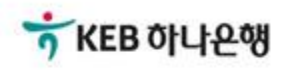

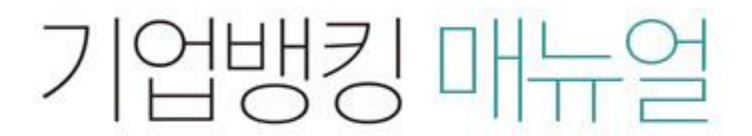

KEB Hanabank corporate Banking User Manual

# **B2B전자결제** 구매기업 > 외담대/e-안심팩토링 > 외상매출채권 조회/변경/취소

# 외상매출채권 조회/변경/취소-조회

Step 1. 조건을 구분하여 조회 버튼을 클릭합니다.

Step 2. 하단에서 해당 건을 선택하여 희망하시는 거래를 클릭합니다.

| 조회기간구분     ● 발행일     만기일       조회기간     오늘     7일     15일       2018-05-10     …     ~ |    | <ul> <li>발행</li> </ul> | 일 🔷 만기일       | 약정상품 종        | 류           | 외담대         |        |
|----------------------------------------------------------------------------------------|----|------------------------|---------------|---------------|-------------|-------------|--------|
|                                                                                        |    | 7일 15일 1개월             | 릴 3개월 월별 선택 ▼ |               |             |             |        |
|                                                                                        |    | 2018-05                | -10 🛗 ~ 201   | 직접입력 에시 : 201 | 71229       |             |        |
|                                                                                        |    |                        |               | 조회            |             |             |        |
|                                                                                        |    |                        |               |               | 항목순서        | 변경안내 엑셀다운   | 그리드?   |
| NO                                                                                     | 선택 | 판매기업명 💌                | 발행일 👻         | 만기일 🖃         | 채권금액 👻      | 대출금액 🖃      | 상태 👻   |
| 1                                                                                      | 0  |                        | 2018-05-29    | 2018-05-31    | 2,000,000   | 0           | 발행     |
| 2                                                                                      | 0  |                        | 2018-05-29    | 2018-07-02    | 1,000,000   | 0           | 발행     |
| 3                                                                                      | 0  |                        | 2018-05-29    | 2018-08-31    | 3,000,000   | 3,000,000   | 발행     |
| 4                                                                                      | 0  |                        | 2018-05-31    | 2018-07-13    | 100,000,000 | 100,000,000 | 발행     |
| 5                                                                                      | 0  |                        | 2018-05-31    | 2018-06-08    | 50,000,000  | 0           | 발행     |
| 6                                                                                      | 0  |                        | 2018-05-31    | 2018-06-22    | 10,000,000  | 5,000,000   | 발행     |
| 7                                                                                      | 0  |                        | 2018-06-11    | 2018-06-15    | 10,000,000  | 0           | 발행     |
| 8                                                                                      | 0  |                        | 2018-06-11    | 2018-06-14    | 3,000,000   | 0           | 발행     |
| 9                                                                                      | 0  |                        | 2018-06-11    | 2018-08-27    | 200         | 0           | 발행     |
| 10                                                                                     | 0  |                        | 2018-06-11    | 2018-07-02    | 5,000,000   | 5,000,000   | 발행     |
| 11                                                                                     | 0  |                        | 2018-06-11    | 2018-08-27    | 1           | 0           | 발행     |
|                                                                                        |    |                        |               |               | 200000      |             | 111.00 |

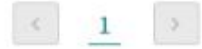

185,357,891

13 금액 합계

건수

변경

채권상세조회 채권거래내역조회

# 외상매출채권 조회/변경/취소-변경

Step 3. 채권내역을 변경하시고자 하는 경우, 변경하실 내용을 투입합니다. Step 4. OTP 비밀번호 입력, 인증서 암호를 입력합니다.

### 채권정보

| 채권번호       |                                                                                                    | 채권상태              | 발형         |
|------------|----------------------------------------------------------------------------------------------------|-------------------|------------|
| 채권금액       | 1원                                                                                                    | 발행일               | 2018-06-11 |
| 만기일        | 2018-08-27                                                                                                    | 매출일               | 2018-06-11 |
| 거래금지여부     | Ν                                                                                                    | 상환청구권 비대상<br>등록여부 | Ν          |
| 세금계산서 발행번호 |                                                                                                    | 세금계산서 발행일         | 2018-06-11 |
| 세금계산서 발행금액 | 1원                                                                                                    | 발주서번호             |            |
| 대표품목명      |                                                                                                    | 업체코드              |            |
|            |                                                                                                    |                   |            |
| 구매기업명      | a second second s | 구매기업 사업자번호        |            |
| 판매기업명      |                                                                                                    | 판매기업 사업자번호        |            |

## 변경하고자하는 정보를 입력하세요.

| 채권금액       | 1          | 원 | 판매기업 CMS번호 |            |  |
|------------|------------|---|------------|------------|--|
| 만기일        | 2018-08-27 |   | 매출일        | 2018-06-11 |  |
| 세금계산서 발행번호 |            |   | 세금계산서 발행일  | 2018-06-11 |  |
| 세금계산서 발행금액 | 1          | 원 | 매출전표번호     |            |  |
| 대표품목명      | 입력금지문구     |   |            |            |  |
| 비고         |            |   |            |            |  |

내용확인 후 변경하실 내용이 맞으면 [확인], 아니면[취소]를 선택하십시오.

| 확인 취소 |  |
|-------|--|
|-------|--|

## 외상매출채권 조회/변경/취소-취소

Step 5. 채권발행을 취소하시고자 하는 경우, 해당 채권을 클릭합니다.

Step 6. OTP 비밀번호 입력, 인증서 암호를 입력합니다.

## 채권정보

| 채권번호       |            | 채권상태              | 발행         |
|------------|------------|-------------------|------------|
| 채권금액       | 1원         | 발행일               | 2018-06-11 |
| 만기열        | 2018-08-27 | 매출일               | 2018-06-11 |
| 거래금지여부     | N          | 상환청구권 비대상<br>등록여부 | N          |
| 세금계산서 발행번호 |            | 세금계산서 발행일         | 2018-06-11 |
| 세금계산서 발행금액 |            |                   | 1원         |
| 대표품목명      |            | 중심업체코드            |            |
| 비고         |            |                   |            |

### 거래기업정보

HITIATIA

위 내용을 확인하고 동의합니다

OTP 비밀번호 입력

OTP 비밀번호

| 구매기업명 | <br>구매기업 사업자번호 |  |
|-------|----------------|--|
| 판매기업명 | 판매기업 사업자번호     |  |

| 구매기업명 | 구매기업 사업자번호 |  |
|-------|------------|--|
| 판매기업명 | 판매기업 시업지번호 |  |

| 세권위소성모     |            |  |  |  |
|------------|------------|--|--|--|
| 구매기업 취소요청일 | 판매기업 취소동의일 |  |  |  |

OTP화면에 표시된 6자리 숫자를 입력하여 주십시오.

© 2018 HANABANK. Confidential – Do Not Distribute.

0[])123456

OTP는 정당한 전자금융기래시에만 사용하셔야 하며 비밀번호를 발생시킨 후 가급적 즉시 입력하시기 바랍니다.

취소

· 이용일자에 관계없이 OTP번호 입력 오류가 연속하여 10회 누적될 경우 시비스가 제한됩니다.

· OTP 비밀번호는 모든 항목을 입력 하신 후 마지막으로 입력하시기 바랍니다.

확인

취소요청 중인 상태에서 채권의 만기일이 도래되면 채권대금은 정상적으로 결제되며, 미결제시 미결제에 따른 제한조치를 받을 수 있습니다.

채권의 취소는 판매기업의 동의 절차를 거쳐야 완료 되므로, 취소요청 후 판매기업에게 "취소동의"를 요청하시기 바랍니다.

판매기업이 취소를 거절할 경우, 채권은 취소요청을 하기 이전 상태가 되며, 판매기업이 대출을 신청할 수 있습니다.

\$100,000 123456

다만, 발행당일에 취소하는 경우는 판매기업의 동의 없이 취소가 완료됩니다.

# THANK YOU